# **Tutorial DDNS HDL**

Data 07/05/15

Assunto:

## LANÇAMENTO DDNS HDL

#### **OBJETIVO DO PROJETO**

O DDNS HDL é um serviço que foi criado para permitir o acesso remoto a todos os dispositivos HDL, de forma gratuita e totalmente confiável.

Esse serviço facilita o acesso remoto através da utilização de domínios com nome personalizado ao invés de endereços IP, como exemplo: "www.loja.legrand-ddns.com.br" ao invés de "http://xxx.xxx.xxx.xxx".

Além disso, o serviço é gerenciado e suportado diretamente pela equipe de suporte técnico do fabricante HDL.

#### Benefícios do serviço DDNS HDL:

Nº:

- GRATUITO para quem possui equipamentos HDL;
- FÁCIL de instalar e gerenciar;
- DISPONÍVEL 24hrs, para produtos de hoje e de amanha;
- ESTÁVEL em qualquer momento;
- SUPORTE RÁPIDO na resolução de eventuais problemas;

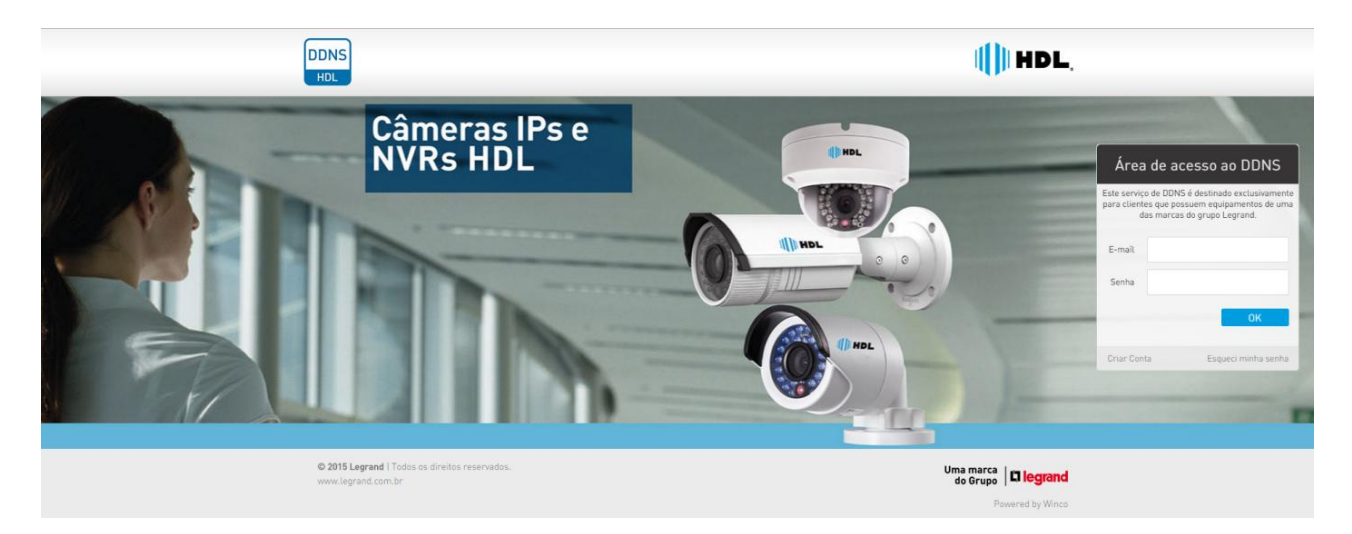

### **COMO FAZER**

O serviço é obtido em alguns passos:

- 1) Cadastro no site
- 2) Download do firmware no computador
- 3) Atualização do firmware no dispositivo
- 4) Configuração do dispositivo
- 5) Configuração da rede
- 6) Acesso ao serviço

| Segurança Eletrônica HDL | Dégino 1 do 6 | Uma marca            |
|--------------------------|---------------|----------------------|
| Marketing                | Fayina i de o | do Grupo   🖬 legiana |

|          | IDL |     | Tutoria             | al D[ | ONS HDL  |
|----------|-----|-----|---------------------|-------|----------|
| A Dise   | •   | Nº: |                     | Data  | 07/05/15 |
| Assunto: |     |     | LANÇAMENTO DDNS HDL |       |          |

#### 1º Passo – Cadastro no site - "Para todos os modelos"

Acesse o site <u>www.legrand-ddns.com.br</u> através de um computador que esteja na mesma rede local do dispositivo que será acessado.

Na "Área de acesso ao DDNS" entre na opção "Criar Conta".

|                 | Área                               | de aces                                        | so ao DDNS                                                        |
|-----------------|------------------------------------|------------------------------------------------|-------------------------------------------------------------------|
|                 | Este serviço<br>para cliente<br>da | de DDNS é de<br>s que possuer<br>s marcas do g | estinado exclusivamente<br>n equipamentos de uma<br>rupo Legrand. |
|                 | E-mail                             |                                                |                                                                   |
|                 | Senha                              |                                                |                                                                   |
| $\overline{\ }$ |                                    |                                                | ОК                                                                |
| X               | Criar Conta                        | $\mathbf{>}$                                   | Esqueci minha senha                                               |

Então, insira as informações obrigatórias: Nome, CPF/CNPJ (Sem pontos e hífen), email e senha.

| Criando conta                                 |                                                                                      |  |  |
|-----------------------------------------------|--------------------------------------------------------------------------------------|--|--|
| Este serviço de DDNS é dest<br>equipamentos d | inado exclusivamente para clientes que possuem<br>e uma das marcas do grupo Legrand. |  |  |
| Nome                                          |                                                                                      |  |  |
| CPF/CNPJ                                      |                                                                                      |  |  |
| E-mail                                        |                                                                                      |  |  |
| Confirme o e-mail                             |                                                                                      |  |  |
| Senha                                         |                                                                                      |  |  |
| Confirmação da senha                          |                                                                                      |  |  |
|                                               |                                                                                      |  |  |
|                                               | Voltar Continuar                                                                     |  |  |

Por fim, entre na opção "Registrar novo subdomínio" para seu dispositivo. Para cada dispositivo que for acessado deverá ser criado um novo subdomínio.

| Segurança Eletrônica HDL |               | Uma marca            |
|--------------------------|---------------|----------------------|
| Marketing                | rayina z de o | do Grupo   🖬 legiana |

|                                     | Tutorial DDNS                  |                                                                 | ONS HDL                          |                          |                      |
|-------------------------------------|--------------------------------|-----------------------------------------------------------------|----------------------------------|--------------------------|----------------------|
|                                     | Nº:                            |                                                                 |                                  | Data                     | 07/05/15             |
| Assunto:                            |                                | LANÇAMENTO D                                                    | DNS HDL                          |                          |                      |
|                                     |                                | Resumo da sua con                                               | ta                               |                          |                      |
|                                     |                                | Subdomínio                                                      | Ativo                            |                          |                      |
|                                     |                                | Registrar novo subdomínio                                       | terar cadastro                   |                          |                      |
| Para os DVRs mo<br>Para os demais n | odelos HM-T4<br>nodelos de dis | L e HM-T8L poderá ser criado<br>spositivos HDL poderá ser criad | um nome com al<br>do um nome com | té 12 carac<br>até 17 ca | cteres.<br>racteres. |

| Registro de novo subdomínio |                  |               |
|-----------------------------|------------------|---------------|
| Nome do subdomínio          | legrand          | l-ddns.com.br |
|                             | Criar subdomínio | Voltar        |

Após o cadastro do domínio, será gerada uma senha. Guarde essas informações (Nome do subdomínio completo e senha) para inseri-las no dispositivo posteriormente.

# 2º Passo – Download do firmware no computador - "Verificar o modelo que necessita desse passo"

#### Realize o download do firmware correspondente ao dispositivo.

OBS: OS ÚNICOS DISPOSITIVOS QUE NECESSITAM DE ATUALIZAÇÃO SÃO OS DVRS HM-T4L, HM-T8L, HM-T8, HM-T16, HM-TD4, HM TD8, HM-TD16 E HM-TD16P.

Para isso entre no link <u>www.hdl.com.br/biblioteca</u> e clique na opção "CFTV". Então escolha o firmware correspondente ao dispositivo e faça o download conforme imagem abaixo:

| <br>HOME >                 |                          |
|----------------------------|--------------------------|
| Telecom                    | CFTV/DVR                 |
| CFTV<br>Controle de Acesso | SOFTWARES                |
| Catálogo                   | FIRMWARES CAMERAS IP     |
| Filmes                     | FIRMWARES LINHA DVRS     |
|                            | FIRMWARES LINHA NVRS     |
|                            | MANUAIS                  |
|                            | <b>GUIAS E TUTORIAIS</b> |

| Segurança Eletrônica HDL | Dáging 2 do 6  | Uma marca 🛛 | l'I lo grand' |
|--------------------------|----------------|-------------|---------------|
| Marketing                | r agina 5 de 0 | do Grupo 🛛  | Liegiana      |

| HDL | ® |
|-----|---|
|-----|---|

# **Tutorial DDNS HDL**

Data 07/05/15

Assunto:

LANÇAMENTO DDNS HDL

# 3º Passo – Atualização do firmware no dispositivo - "Verificar o modelo que necessita desse passo"

#### Realize a atualização do dispositivo.

Nº:

Há duas formas de realizar a atualização do dispositivo:

#### 1 – Atualização Manual

Para isso, descompacte o arquivo zipado do firmware baixado no site HDL e salve esse arquivo na raiz de um pen drive.

Insira o pen drive no DVR e realize a atualização do dispositivo conforme Manual do Usuário que acompanha o produto ou baixe o Manual do Usuário no link <u>www.hdl.com.br/biblioteca</u> e clique na opção "CFTV". Então escolha o manual correspondente na opção "MANUAIS".

#### 2 – Atualização Remota

Para isso, descompacte o arquivo zipado do firmware baixado no site HDL e salve em uma pasta do computador.

Acesse o DVR localmente através do **navegador Internet Explorer** inserindo o IP/Domínio já configurados. (Caso o DVR seja novo e ainda não esteja configurado para acesso local, consulte o Manual do Usuário para fazer essas configurações antes de prosseguir).

Para os modelos HM-T4L e HM-T8L, após acessar o DVR entre em >Config Remota>Avançado>Atualização e escolha o caminho do arquivo do firmware salvo no computador. Então clique em "Iniciar". O DVR reiniciará automaticamente e estará pronto para usar o serviço.

Para os modelos HM-T8,HM-T16, HM-TD4, HM TD8, HM-TD16 e HM-TD16P, após acessar o DVR entre em >Configuração>Manutenção e escolha o caminho do arquivo do firmware salvo no computador. Então clique em "Iniciar". O DVR reiniciará automaticamente e estará pronto para usar o serviço.

### 4º Passo – Configuração do dispositivo - "Para todos os modelos"

#### Configure o DVR para o acesso.

Para os DVRs HM-T4L e HM-T8L, a configuração para utilização do DDNS HDL poderá ser realizada da seguinte forma:

Acesse o menu Configuração  $\rightarrow$  Rede  $\rightarrow$  DDNS.

- 1. Ative o DDNS.
- 2. Escolha o servidor Legrand DDNS.
- 3. Insira o nome do host criado no site. Ex:
- www.loja.legrand-ddns.com.br.
- 4. Repita as informações do nome do host para o usuário.
- 5. Insira a senha cadastrada no site.

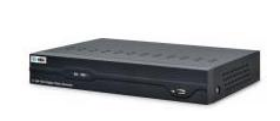

| Segurança Eletrônica HDL | Dégino 4 do 6 | Uma marca            |
|--------------------------|---------------|----------------------|
| Marketing                | Fagina 4 de o | do Grupo   🖬 legiana |

|          |       | Tutorial DDNS HDL   |      |          |  |
|----------|-------|---------------------|------|----------|--|
| (U),     | • Nº: |                     | Data | 07/05/15 |  |
| Assunto: |       | LANÇAMENTO DDNS HDL |      |          |  |

Para os DVRs HM-T8,HM-T16, HM-TD4, HM TD8, HM-TD16 e HM-TD16P, a configuração para utilização do DDNS HDL poderá ser realizada da seguinte forma:

| / |                                                                   |                                                                                                    |
|---|-------------------------------------------------------------------|----------------------------------------------------------------------------------------------------|
|   | Acesse o menu Configuração $\rightarrow$ Rede $\rightarrow$ DDNS. | an anana D                                                                                                    |
|   | 1. Ative o DDNS.                                                  |                                                                                                    |
|   | 2. Escolha o servidor Legrand DDNS.                               |                                                                                                    |
|   | 3. Insira o seguinte endereço: members.legrand-                   | HOOR HARMING                                                                                                    |
|   | ddns.com.br                                                       |                                                                                                    |
|   | <ol><li>Insira o nome do host criado no site. Ex:</li></ol>       |                                                                                                    |
|   | lojadacidade.legrand-ddns.com.br.                                 |                                                                                                    |
|   | 5. Repita as informações do nome do host para o                   | Announcements of the local division of the local division of the l |
|   | usuário.                                                          |                                                                                                    |
|   | 6. Insira a senha cadastrada no site.                             |                                                                                                    |
|   |                                                                   |                                                                                                    |

Já para o DVR HM-TD32, as câmeras IP HMEG-70W, HMEG-70PIR, HMEG-83PIR, HMEG-70D, HMEG 73DVIR, HMEG-73P, HMEG-90PTZ, HMEG-92PTZIR, e os NVRs HMNVR-T4, HMNVR-T8, HMNVR-T16, HMNVR-T32 não será necessária atualização de firmware.

A configuração para utilização do DDNS HDL poderá ser realizada da seguinte forma:

Acesse o menu Configuração → Rede → DDNS.
1. Ative o DDNS.
2. Escolha o servidor DynDNS.
3. Insira o seguinte endereço: members.legrandddns.com.br
4. Insira o nome do host criado no site. Ex: lojadacidade.legrand-ddns.com.br.
5. Repita as informações do nome do host para o usuário.
6. Insira a senha cadastrada no site.

### 5º Passo – Configuração da rede - "Para todos os modelos"

#### Liberação das portas no roteador para acesso remoto.

Caso essa configuração ainda não tenha sido feita no roteador, realize a liberação das portas 80, 8000 e 554 ou as numerações conforme configurado no dispositivo.

Essa configuração varia de acordo com o roteador utilizado.

| Segurança Eletrônica HDL | Página 5 de 6 | Uma marca |  |
|--------------------------|---------------|-----------|--|
| Marketing                |               | do Grupo  |  |

| LIRI |
|------|
|      |
|      |

# **Tutorial DDNS HDL**

Data 07/05/15

Assunto:

## LANÇAMENTO DDNS HDL

#### 6º Passo – Acesso ao serviço - "Para todos os modelos"

#### Acesso Final via DDNS HDL.

Através do navegador, digite o nome do host criado no site e configurado no dispositivo.

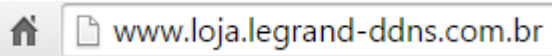

Nº:

Obs: Os modelos HM-T4L e HM-T8L são acessados somente através do navegador Internet Explorer.

Através do software mobile ou software CMS, digite essas informações na área de acesso.

A partir desse momento, o dispositivo será acessado remotamente.

Para realizar download de um firmware ou manual do usuário e maiores informações consulte **Suporte Técnico (11) 4025-6500** ou site HDL: <u>www.hdl.com.br/biblioteca</u>

| Segurança Eletrônica HDL | Página 6 de 6 | Uma marca<br>do Grupo | <b>L'iegrand</b> ° |
|--------------------------|---------------|-----------------------|--------------------|
| Marketing                |               |                       |                    |